## Some Older DP versions & Later versions of Windows 10

If you try Run some dp program by Right Clicking then 'Run As Administrator' you may see this red message

you may need to turn off the new UAC function do the following In windows 10 search box type gpedit.msc [enter] *(for Windows 10 Home edition see next page)* Change settings shown below *Windows settings/Security Setting/Local Policies/security Options User Account control Run All Administrator Admin approval mode (disable)* Then **restart PC** 

## is app has been blocked for your steetion.

An administrator has blocked you from running this app. For more information, contact the administrator.

## Setup.exe

Publisher: Unknown File origin: Removable media on this computer Program location: "E:\Setup.exe"

Close

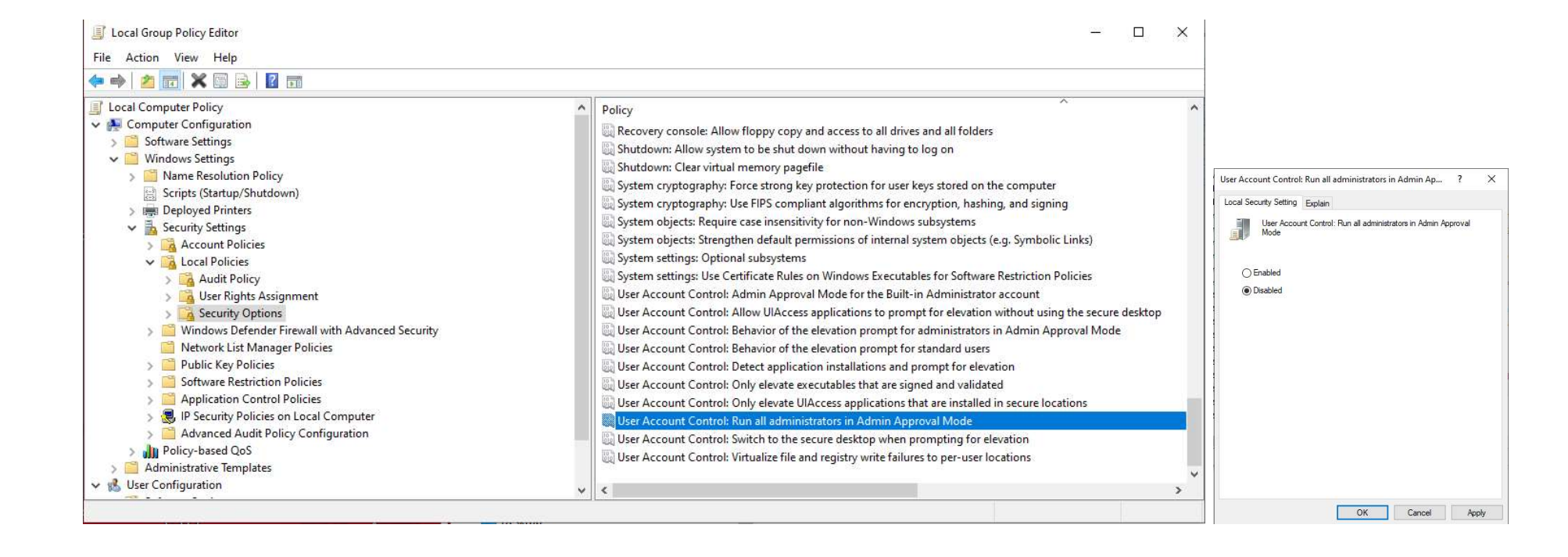

## Windows 10 Home edition

On the Info USB there is a file gpedit-enabler.bat

Right-click **gpedit-enabler.bat** file and select **Run As Administrator** This will start the installation process. It may take some time depending upon your system performance. Once the process is complete, press any key to close the command prompt window.

3.You should then be able to find Gpedit.msc application shown on first page